# COMUNICADO PEDAGÓGICO

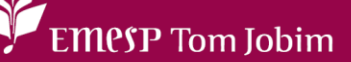

## CONTROLE E REGISTROS ACADÊMICOS – COMUNICADO 059/2024 – 11 DE MARÇO FOTO DO(A) ALUNO(A) NO ALUNO@NET - PORTAL DO(A) ALUNO(A) PARA CARTEIRINHA DIGITAL DA EMESP TOM JOBIM

### PREZADOS(AS) ALUNOS(AS) E FAMILIARES,

Informamos aos(às) alunos(as) matriculados(as) em 2024 que a EMESP Tom Jobim disponibilizará a carteirinha digital para acesso no portal do(a) aluno(a) - aluno@net.

Para tanto, solicitamos, por gentileza, que todos(as) os(as) alunos(as) salvem a sua foto no sistema acadêmico, seguindo os procedimentos a seguir:

- Acessar o Portal do Aluno Aluno@Net, menu Protocolo, o mesmo utilizado para solicitações de requerimentos, e escolher a nova opção disponível de requerimento: ATUALIZAR FOTO DA CARTEIRINHA DIGITAL EMESP. Preencher todos os dados solicitados e anexar a foto desejada conforme telas indicadas.
- ✓ A foto enviada será validada pelo Departamento de Controle e Registros.
- ✓ Orientamos que o documento já esteja salvo em seu computador ou celular. Posteriormente, clique no botão anexar e depois em escolher arquivo. Por último, clique em gravar. Para uma melhor imagem estejam em formato JPEG ou JPG, deverá estar de frente, com seu rosto em primeiro plano, como exemplo de foto 3x4, seja tirada contra um fundo branco e uma boa iluminação fará toda a diferença. Sendo assim, solicitamos que não usem acessórios que atrapalhem a identificação do rosto como óculos de sol, bonés, chapéus, máscaras, dentre outros. Sorria, isso faz diferença.

#### Visualização das telas de acesso ao sistema:

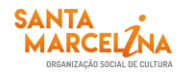

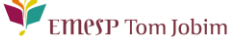

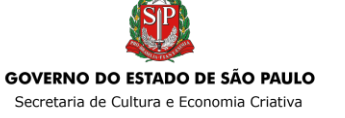

| wae ,                                  | AlunoNet                                                                                                    |                                                                                                    |  |  |  |  |  |
|----------------------------------------|----------------------------------------------------------------------------------------------------|----------------------------------------------------------------------------------------------------|--|--|--|--|--|
| Acadêmico Protocolo Info<br>Bem-vindo, | rmes Biblioteca Segurança                                                                                                    | Selecionar Ano e P.Letivo<br>1. 2023/0 - CURSO DE ESPECIALIZAÇÃO - 4ºC PRÁT INST AVANÇADA (MT) V                                                                                                    |  |  |  |  |  |
| Recentes: > Avisos > > E               | intrada de requerimentos                                                                                                    |                                                                                                    |  |  |  |  |  |
| Requerimentos                          | Entrada de reque                                                                                                    | rimentos HnWqReq.v1                                                                                                    |  |  |  |  |  |
| Entrada de<br>Requerimento             | Obs.: para a emissão do comprovante do requerimento, é necessário algum software leitor de PDF instalado.                         |                                                                                                    |  |  |  |  |  |
| Consulta de<br>Requerimentos           | Tipo do requerimen                                                                                                    | to                                                                                                    |  |  |  |  |  |
| Requerimentos                          | Curso<br>Selecione o tipo do<br>requerimento                                                                                      | CURSO DE ESPECIALIZAÇÃO - 4°C PRÁT INST AVANÇADA<br>ATUALIZAR FOTO PARA CARTEIRINHA DIGITAL EMESP                                                                                                    |  |  |  |  |  |
|                                        | Dados do requerimento<br>Taxa<br>Valor<br>Instruções<br>Dados da solicitação<br>Idade<br>Curso/Instrumento<br>Telefone p/ contato | ABONO DE FALTAS<br>ALTERAÇÃO DO AGENDAMENTO DE DISCIPLINA DE APOIO<br>ALTERAÇÃO DO AGENDAMENTO DE INSTRUMENTO INDIVIDUAL<br>ALTERAÇÃO DO AGENDAMENTO DE MÚSICA DE CÂMARA<br>ALTERAÇÃO DO AGENDAMENTO DE PRÁTICA DE CONJUNTO<br>ATUALIZAR FOTO PARA CARTEIRINHA DIGITAL EMESP<br>CANCELAMENTO DO REQUERIMENTO<br>CERTIFICADO - MASTER CLASS / PARTICIPANTE ATIVO<br>CERTIFICADO DE CONCLUSÃO - CURSOS REGULARES<br>CERTIFICADO DE CONCLUSÃO - CURSOS REGULARES<br>DECLARAÇÃO DE COMPARECIMENTO (ALUNO)<br>DECLARAÇÃO DE COMPARECIMENTO (PAIS/RESPONSÁVEIS)<br>DECLARAÇÃO DE MATRÍCULA<br>DECLARAÇÃO DE MATRÍCULA<br>DECLARAÇÃO DA DE MATRÍCULA<br>DECLARAÇÃO DE MATRÍCULA<br>DECLARAÇÃO DE MATRÍCULA<br>D |  |  |  |  |  |

✓ Preencher os dados solicitados e clicar em <a>Continuar</a> :

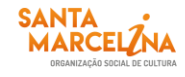

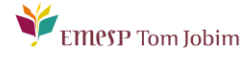

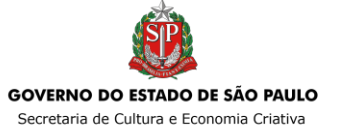

| Entrada de requerin                                         | nentos HnWqReq.v1                                                                                                    |
|-------------------------------------------------------------|----------------------------------------------------------------------------------------------------|
| Obs.: para a emissão do comprovante                         | do requerimento, é necessário algum software leitor de PDF instalado.                                                                                                    |
| Tipo do requerimento                                        |                                                                                                    |
| Selecione o tipo do<br>requerimento                         | ATUALIZAR FOTO PARA CARTEIRINHA DIGITAL EMESP                                                                                                    |
| Dados do requerimente                                       | D                                                                                                    |
| Taxa<br>Valor<br>Instruções                                 | <br>0,00<br>PRAZO PARA RESPOSTA: 07 DIAS ÚTEIS.<br>APÓS A DIVULGAÇÃO DA RESPOSTA DO REQUERIMENTO, CONTA-SE O PRAZO DE 02 DIAS ÚTEIS PARA QUALQUER OUTRA MANIFESTAÇÃO DO(A)<br>ALUNO(A) ACERCA DO ASSUNTO TRATADO.<br>VALIDAREMOS A FOTO ENVIADA E INFORMAREMOS A DATA QUE A SUA CARTEIRINHA DIGITAL ESTARÁ DISPONÍVEL NO PORTAL DO ALUNO<br>(ALUNO@NET). |
| Dados da solicitação                                        |                                                                                                    |
| Idade<br>Curso/Instrumento<br>Telefone p/ contato<br>E-mail |                                                                                                    |
| Observaçãos                                                 |                                                                                                    |
| Observações<br>Observações                                  |                                                                                                    |

Antes de anexar a foto escolhida no sistema, orientamos que a foto já esteja salva em seu computador ou celular. Posteriormente disponibilize no portal do(a) aluno(a), clicando no botão Anexar e depois em Escolher arquivo. Por último, clique em Gravar:

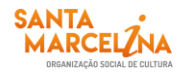

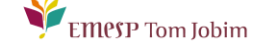

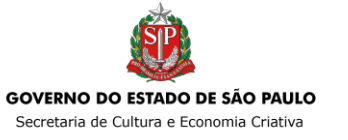

| Entrada de requerimentos                                                                                                    |
|----------------------------------------------------------------------------------------------------|
| Obs.: para a emissão do comprovante do requerimento, é necessário algum software leitor de PDF instalado.<br>É obrigatório inserir anexo e clicar em "Salvar/Confirmar" para concluir o requerimento 2021001052. Caso não seja inserido, este requerimento será cancelado automaticamente. |
| Incluir Anexos                                                                                                    |
| Por favor, escolha o tipo de documento :<br>Tipo de documento<br>FOTO PESSOA Anexar                                                                                                    |
|                                                                                                    |
|                                                                                                    |
| Saivar/Confirmar Imprimir boleto Imprimir comprovante                                                                                                    |
|                                                                                                    |
|                                                                                                    |

| Incluir Anexos                                                                                                 |        |                    |  |  |  |  |
|----------------------------------------------------------------------------------------------------|--------|--------------------|--|--|--|--|
| Por favor, escolha o tipo de documento :                                                                       |        |                    |  |  |  |  |
| Tipo de documento                                                                                              |        | Visualizar Arquivo |  |  |  |  |
| FOTO PESSOA                                                                                                    | Anexar |                    |  |  |  |  |
| Após a seleção do arquivo, clique no botão Gravar<br>FOTO PESSOA<br>Escolher arquivo Nenhumlecionado<br>Gravar |        |                    |  |  |  |  |

✓ Após gravar o arquivo com a sua foto, clique Salvar/Confirmar.

| Entrada de requerimentos                                                                                                    |       |  |  |  |  |  |
|----------------------------------------------------------------------------------------------------|-------|--|--|--|--|--|
| Obs.: para a emissão do comprovante do requerimento, é necessário algum software leitor de PDF instalado.<br>É obrigatório inserir anexo e clicar em "Salvar/Confirmar" para concluir o requerimento 2021001052. Caso nã | o sej |  |  |  |  |  |
| Incluir Anexos                                                                                                    |       |  |  |  |  |  |
| Por favor, escolha o tipo de documento :<br>Tipo de documento Visualizar Arquivo<br>FOTO PESSOA 💌                                                                                                    |       |  |  |  |  |  |
|                                                                                                    |       |  |  |  |  |  |
| Número do Requerimento: 2021-001052<br>Salvar/Confirmar Imprimir boleto Imprimir comprovante                                                                                                    |       |  |  |  |  |  |

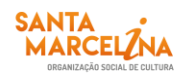

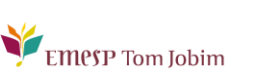

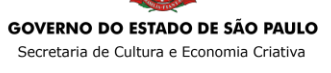

✓ O seu requerimento será gerado e enviado para análise. Após validação da foto recebida, sua carteirinha estará disponível no portal do(a) aluno(a) no item Carteirinha Digital.

PARA ACESSAR A CARTEIRINHA DIGITAL NO PORTAL DO(A) ALUNO(A):

✓ Clique no ícone Acadêmico e depois em Carteirinha de estudante digital:

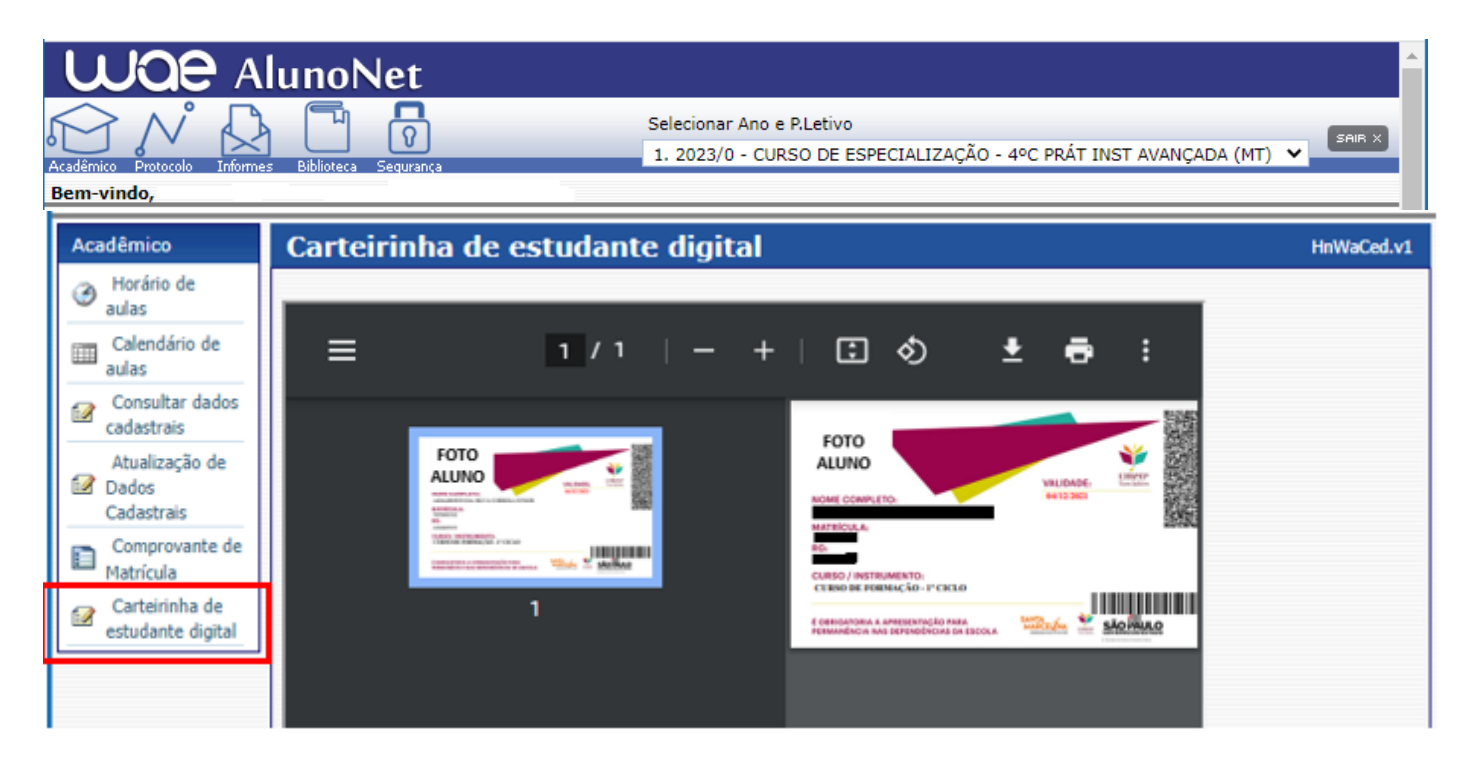

Caso tenha qualquer dúvida, por favor, entre em contato com o Departamento de Controle e Registros Acadêmicos para que possamos ajudá-lo (a) da melhor maneira possível.

#### Acesso rápido

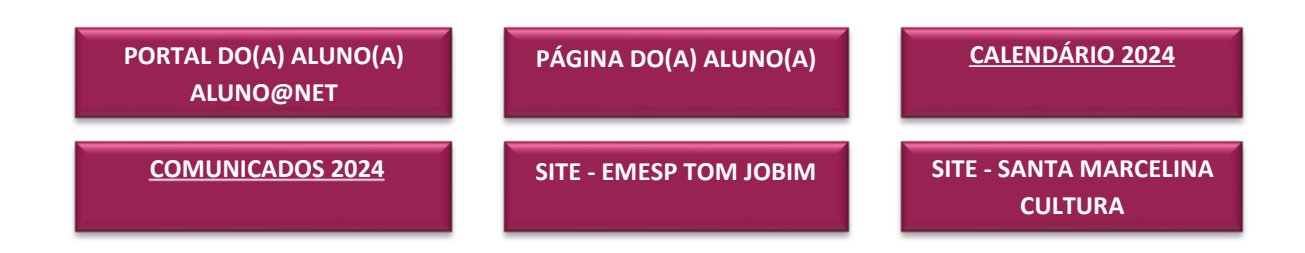

EMesP Tom Jobim

CONTATOS DO DEPARTAMENTO DE CONTROLE E REGISTROS ACADÊMICOS: (11) 3221-0750 / (11) 3585-9889 secretaria.aluno@emesp.org.br

DATA DO ENVIO: 11/03/2024 Atenciosamente, Equipe Pedagógica da EMESP Tom Jobim

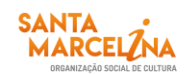

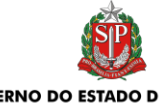

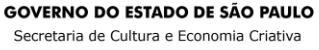